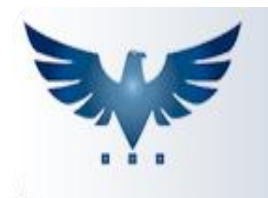

# Procedimento para Nota Complementar

A nota complementar serve para completar uma nota que tenha sido enviada com valores de impostos diferentes dos que deveriam constar na nota, nela estará a diferença dos valores.

#### Primeiro passo:

• Caso não exista, é necessário inserir um novo item de diferença no cadastro de produtos. Este item será usado na Nota Complementar.

|                   | CADASTRO DE PRODUTOS                                                        |           |                   |                |            |         |       |   |  |  |  |
|-------------------|-----------------------------------------------------------------------------|-----------|-------------------|----------------|------------|---------|-------|---|--|--|--|
|                   | Status Ativo+Bl • Mercado Todos • Família Todas • Fornecedor Todos • Promoç |           |                   |                |            |         |       |   |  |  |  |
|                   |                                                                             |           |                   |                |            |         |       |   |  |  |  |
| Código Substituto |                                                                             | Descrição |                   | Unid           | Quantidade | Reserva | Emp   |   |  |  |  |
|                   | COMPLEMENTO ICMS DIFEREN                                                    |           | DIFERENÇA DE ICMS | ERENÇA DE ICMS |            | 0,000   | 0,000 | 1 |  |  |  |

Tela de Cadastro de Produtos.

 Esse item não deve movimentar o estoque, as opções abaixo não devem estar preenchidas.

| Informações Extras                     |         |                  |       |  |  |  |  |  |  |
|----------------------------------------|---------|------------------|-------|--|--|--|--|--|--|
| Peso Liq.                              | 0,00000 | Volume           | 0,000 |  |  |  |  |  |  |
| Peso Bruto                             | 0,00000 | Caixas           | 0,000 |  |  |  |  |  |  |
| Estoq.max.                             | 0       | Multiplo Vendas  | 1,000 |  |  |  |  |  |  |
| Estoq.min                              | 0       | Multiplo Compras | 1,000 |  |  |  |  |  |  |
|                                        |         |                  |       |  |  |  |  |  |  |
| ecommerce Movimenta Imprime<br>Estoque |         |                  |       |  |  |  |  |  |  |

#### Segundo Passo:

• Criar um novo pedido para o mesmo cliente da nota à ser complementada, tipo da nota SNC.

**OBS:** A natureza da operação e demais informações que não venham a interferir na nota devem ser as mesmas da nota anterior.

### **Terceiro Passo:**

 Adicionar um novo item nos itens do pedido com o produto criado anteriormente. Cadastrar nesse item no valor unitário a base de cálculo do ICMS e a porcentagem do ICMS e IPI. A substituição tributária é calculada automaticamente pelo sistema.

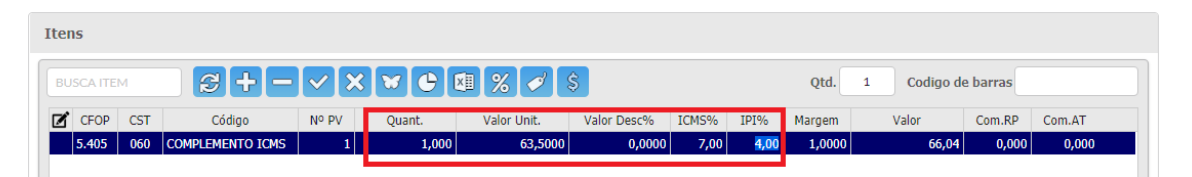

**OBS:** O ICMS e o IPI devem ser registrados no sistema como porcentagem, caso só se tenha a informação dos valores reais, será necessário calcular a porcentagem. Isso pode ser feito adicionando uma porcentagem no sistema e comparando os valores, a porcentagem deve ser ajustada até chegar ao valor correto.

## Último Passo:

• Após a finalização dos passos anteriores, a nota pode ser confirmada e impressa normalmente.